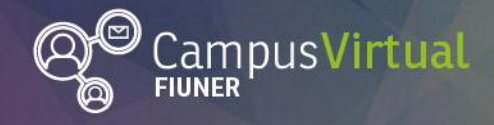

.,†**``**†**`**†,**†**`

Área de Educación a Distancia

-111--111

Tutorial: Edición de preferencias

## Tutorial: Edición de preferencias

La página de preferencias te permitirá cambiar tu contraseña de ingreso, elegir un editor de texto, elegir cómo se te notificará que tienes mensajes (personales o en foros) sin leer, entre otras configuraciones.

**1.** Para comenzar debes pulsar en tu nombre en la esquina superior derecha y seleccionar PREFERENCIAS en el menú desplegable.

| UNER Ingeniería Campus                                    | Virtual FIUNER       | Área Educa    | Área Educación a Distancia 🛒 🔪 📃 |             |
|-----------------------------------------------------------|----------------------|---------------|----------------------------------|-------------|
|                                                           |                      |               | Área personal                    |             |
| Campus Virtual FIUNER                                     |                      | 2 Perfil      |                                  |             |
|                                                           |                      |               | Calificaciones                   |             |
| NAVEGACION                                                | Cursos               |               | 🗭 Mensajes                       | S<br>I de   |
| Página Principal<br>Área personal                         |                      | Expandir todo | Preferencias                     | R.<br>rá un |
| <ul> <li>Paginas del sitio</li> <li>Mis cursos</li> </ul> | Carreras de Pregrado |               | Salir<br>las carreras de grado   | ras de      |
|                                                           |                      |               | posgrado dictadas er             | n la        |

**2.** Pulsa sobre el campo que deseas modificar.

| UNER Ingeniería Campus \                                                                                                 | /irtual FIUNER                                                                                                    | Área Educación a Distancia 🥵 👻                                                      |
|----------------------------------------------------------------------------------------------------|----------------------------------------------------------------------------------------------------|-------------------------------------------------------------------------------------|
| Área E                                                                                                    | ducación a Di                                                                                                    | stancia                                                                             |
| Página Principal     ■ Alea person       Página Principal     ■ Área personal       ▶ Páginas del sitio     ▶ Mis cursos | Preferencias Preferencias Cuenta de usuario Editar perfil Cambiar contraseña Idioma preferido Configuración del foro Configuración del editor Mensajería | Blogs<br>= Preferencias del blog<br>= Blogs externos<br>= Registrar un blog externo |

A continuación encontrarás un breve resumen de las modificaciones que podés hacer en cada uno de estos campos.

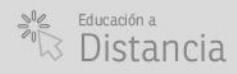

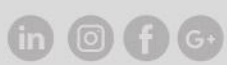

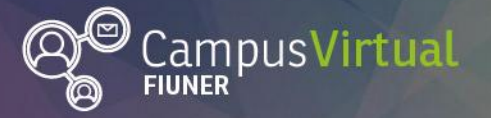

Tutorial: Edición de preferencias

- Editar Perfil: en el perfil se resumen los datos personales y de contacto de cada persona que integra el campus virtual. Te sugerimos incorporar una fotografía tuya y completar tu perfil ya que esto permite potenciar la interacción en estos contextos. En el tutorial: "Edición de perfil" encontrarás un detalle y sugerencias para realizar estas modificaciones.
- **Cambiar Contraseña** de ingreso al campus.
- Idioma Preferido: en este campo podés elegir ver el campus en español o en inglés.
- **Configuración del foro:** en este campo podrás modificar tus preferencia sobre:
  - **Tipo de resumen de correo:** Cuando estás suscrito a un foro te llegan mensajes a tu correo electrónico. Este campo te permite elegir si prefieres:
    - recibir un correo electrónico por cada mensaje del foro→ Opción: "Sin resumen".
    - recibir un correo diario que contiene el contenido completo de cada mensaje del foro→ Opción: "Completo".
    - recibir un correo diario que contiene el asunto de cada mensaje en el foro→
       Opción: "Por temas".
  - **Subscripción automática al foro:** en este ajuste podrás decidir si deseas o no que se te suscriba automáticamente a los foros.
  - **Rastreo del foro:** seleccionando la opción "Si: resaltar mensajes nuevos" se resaltarán las publicaciones en foros que no hayas leído, esto debería mejorar tu navegación y seguimiento del foro.
  - **Configuración del editor:** este campo te permite seleccionar qué editor de texto prefieres:
    - Editor HTML Atto (Editor por defecto): con barra de herramientas con botones para agregar contenido fácilmente. Esta barra de herramientas contiene botón para comprobar la accesibilidad y botón "ayudante de lector de pantalla".

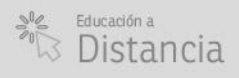

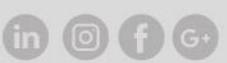

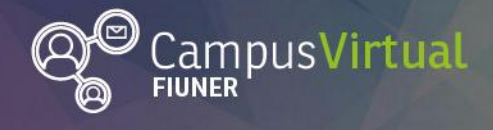

Área de Educación a Distancia

Tutorial: Edición de preferencias

## Mensaje\*

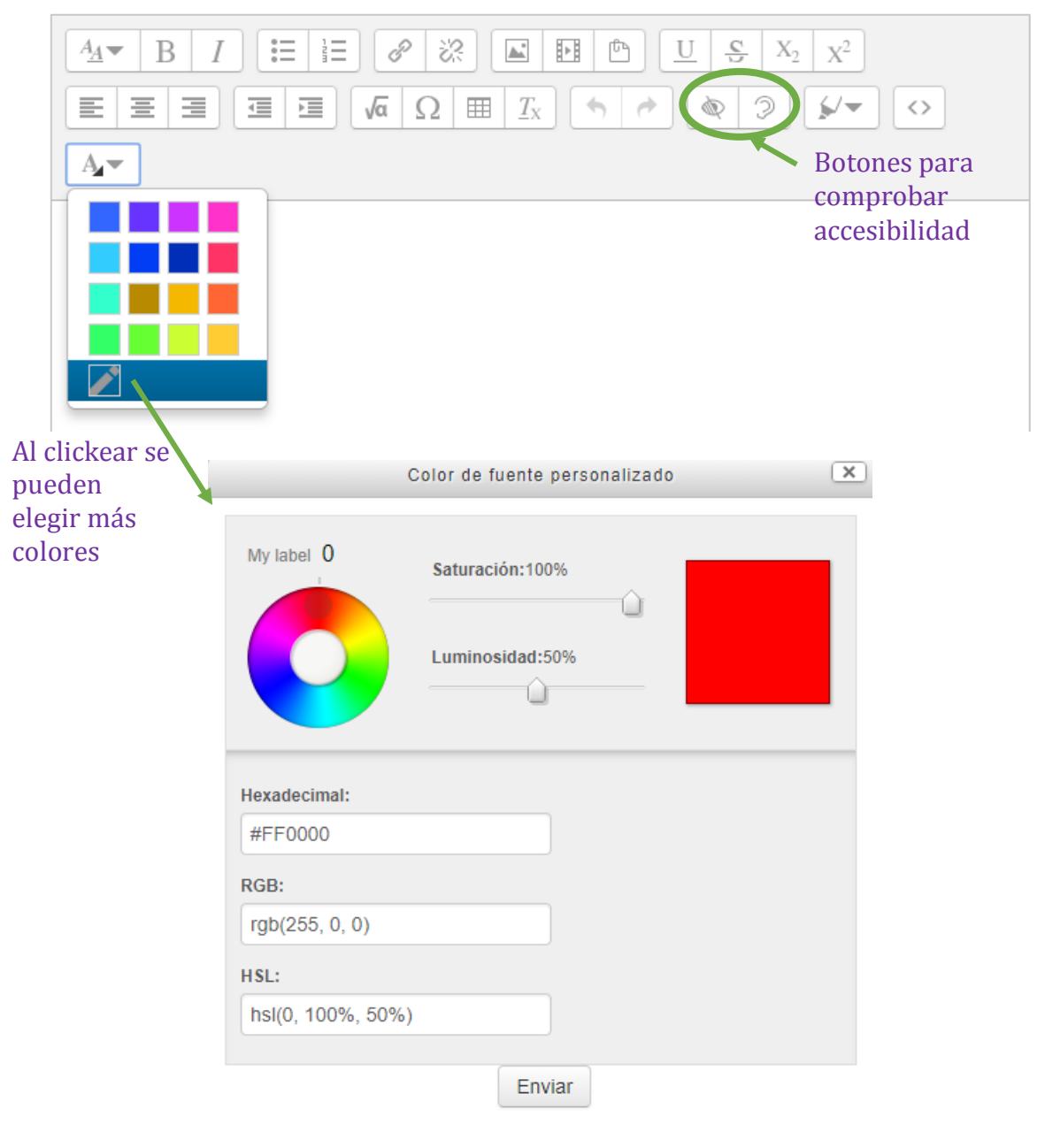

• Editor TinyMCE HTML: barra de herramientas con botones para agregar contenido fácilmente. Incluye selector de tamaño y fuente del texto (se debe pulsar sobre el botón "Barra toggle".

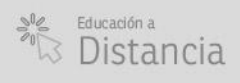

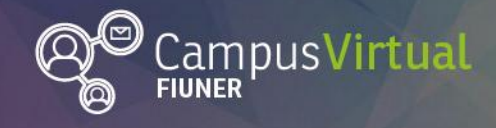

Área de Educación a Distancia

Tutorial: Edición de preferencias

## Mensaje\*

| Párrafo                   |                                                                                                    |   |
|---------------------------|----------------------------------------------------------------------------------------------------|---|
| <u>+</u> → <u>U</u>       | $ \begin{array}{c c} {\mathfrak S} & {\mathbb X}_2 \\ \end{array} \begin{array}{c} {\mathbb X}_2 \\ \end{array} \end{array} \begin{array}{c} {\mathbb Z} \\ {\mathbb Z} \end{array} \end{array} \begin{array}{c} {\mathbb Z} \\ {\mathbb Z} \end{array} \begin{array}{c} {\mathbb Z} \\ {\mathbb Z} \end{array} \begin{array}{c} {\mathbb Z} \end{array} \begin{array}{c} {\mathbb Z} \\ {\mathbb Z} \end{array} \begin{array}{c} {\mathbb Z} \end{array} \begin{array}{c} {\mathbb Z} \end{array} \begin{array}{c} {\mathbb Z} \end{array} \begin{array}{c} {\mathbb Z} \\ {\mathbb Z} \end{array} \begin{array}{c} {\mathbb Z} \end{array} \begin{array}{c} {\mathbb Z} \end{array} \begin{array}{c} {\mathbb Z} \end{array} \begin{array}{c} {\mathbb Z} \end{array} \begin{array}{c} {\mathbb Z} \end{array} \begin{array}{c} {\mathbb Z} \end{array} \begin{array}{c} {\mathbb Z} \end{array} \begin{array}{c} {\mathbb Z} \end{array} \begin{array}{c} {\mathbb Z} \end{array} \begin{array}{c} {\mathbb Z} \end{array} \end{array} \begin{array}{c} {\mathbb Z} \end{array} \end{array} \begin{array}{c} {\mathbb Z} \end{array} \begin{array}{c} {\mathbb Z} \end{array} \end{array} \begin{array}{c} {\mathbb Z} \end{array} \begin{array}{c} {\mathbb Z} \end{array} \end{array} \begin{array}{c} {\mathbb Z} \end{array} \end{array} \begin{array}{c} {\mathbb Z} \end{array} \end{array} \begin{array}{c} {\mathbb Z} \end{array} \end{array} \begin{array}{c} {\mathbb Z} \end{array} \end{array} \begin{array}{c} {\mathbb Z} \end{array} \end{array} \end{array} \begin{array}{c} {\mathbb Z} \end{array} \end{array} \end{array} \end{array} \end{array} \end{array} $ \end{array} | Ω |
| Fuente 💌                  | Tamaño $\checkmark$ (> $\blacksquare$ $\clubsuit_B$ ( $\checkmark$ $I_X$                                                                                                    |   |
| Botones "barra<br>Toggle" |                                                                                                    |   |
|                           | Al clickear se pueden Más colores<br>elegir más colores                                                                                                    |   |
|                           | Seleccionar color                                                                                                    |   |
|                           | Selector       Paleta       Nombrados         Paleta de color       Image: Color       Image: Color         Aplicar       Color: #FAEBD7       Cancelar                                                                                                    |   |

- Área de texto plano: no presenta barra de herramientas con botones, podrás elegir los formatos HTML o Markdown para las áreas de entrada de texto.
- Mensajería: en este campo podés elegir cómo querés recibir la notificación de mensajes (provenientes de otros usuarios, de foros, de corrección de tareas, etc.): por notificación emergente (aparecerá cuando estés conectado al Campus Virtual), por Email o por ambos.

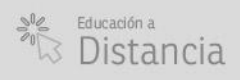

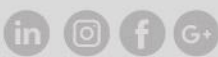

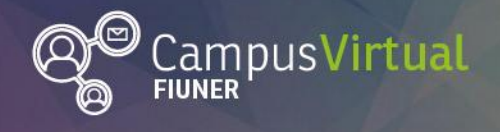

Área de Educación a Distancia

Tutorial: Edición de preferencias

Area Educación a Distancia

Página Principal 🕨 Área personal 🕨 Preferencias 🕨 Cuenta de usuario 🕨 Mensajería

| NAVEGACIÓN<br>Página Principal<br>Área personal<br>Páginas del sitio<br>Mis cursos | Configurar los métodos de notificación para los mensajes entrantes |                                                |       |  |  |
|------------------------------------------------------------------------------------|--------------------------------------------------------------------|------------------------------------------------|-------|--|--|
|                                                                                    | Sistema                                                            | Notificación emergente                         | Email |  |  |
|                                                                                    | Mensajes personales entre los usuarios                             |                                                |       |  |  |
|                                                                                    |                                                                    | Cuando estoy conectado                         | ✓     |  |  |
|                                                                                    |                                                                    | Cuando estoy fuera de línea                    | ✓     |  |  |
|                                                                                    |                                                                    | Notificación de solicitud de creación de curso |       |  |  |
|                                                                                    |                                                                    | Cuando estoy conectado                         |       |  |  |
|                                                                                    |                                                                    | Cuando estoy fuera de línea                    |       |  |  |

Además, podés seleccionar que el email esté en formato de texto o en formato HTML, podés indicar que estas notificaciones te lleguen a un correo distinto al que aparece en tu perfil, podés activar un sonido para cuando recibas notificaciones emergentes, bloquear mensajes de usuarios que no figuren en tu lista de contactos y desactivar temporalmente la notificación de mensajes.

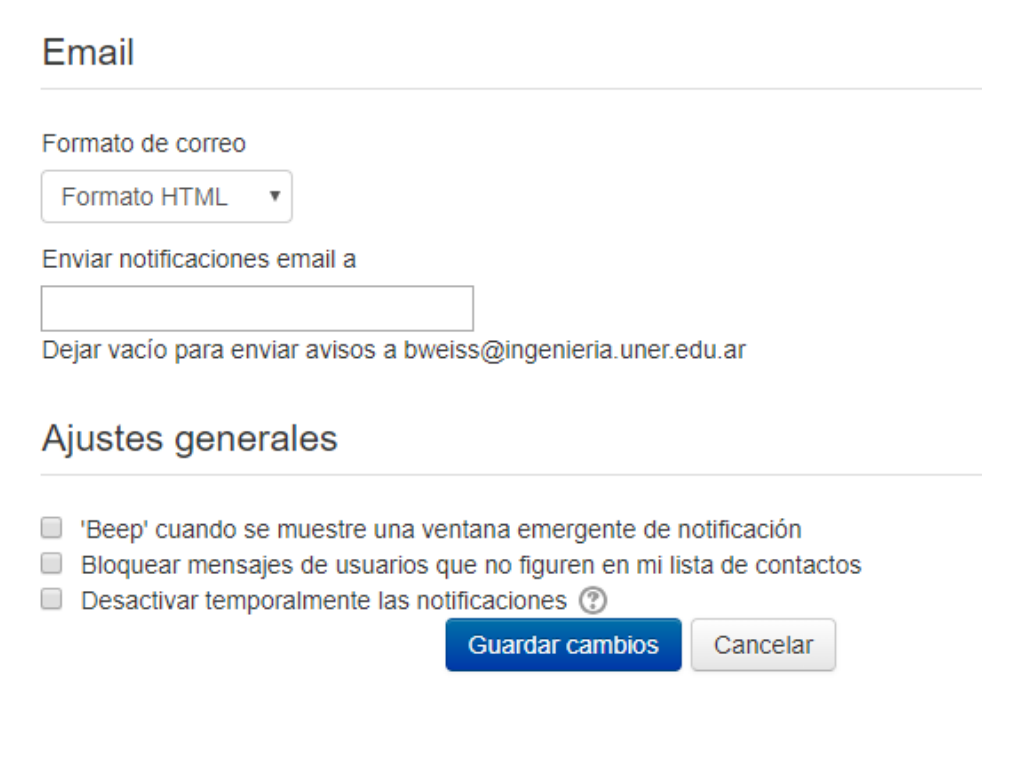

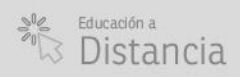

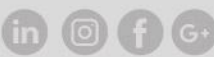

-1111

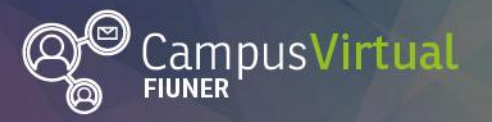

Tutorial: Edición de preferencias

- **Preferencias del blog:** en este campo podes elegir el número de entradas de blog por página.
- **Blogs externos:** en este apartado aparecerán tus blogs externos. Tanbién en este mismo campo podes agregar nuevos blogs externos.
- **Registrar blogs externos:** en este apartado podrás agregar nuevos blogs externos.

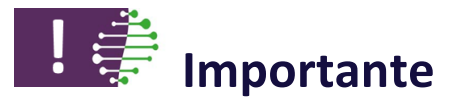

No olvides clickear en el botón "Guardar cambios" cuando hagas modificaciones en tus preferencias.

## Contacto:

Área de Educación a Distancia - Secretaría Académica – Facultad de Ingeniería – UNER E-mail: distancia@ingenieria.uner.edu.ar

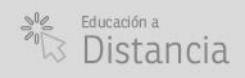

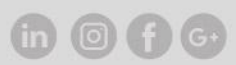